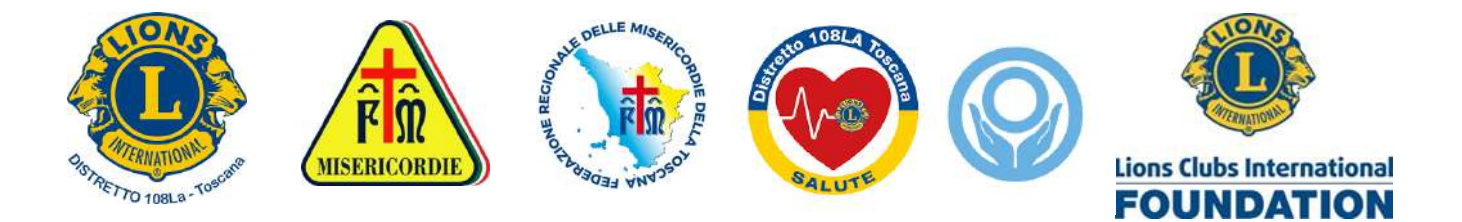

## **Questionario FINDRISC**

## SCREENING PREVENZIONE DEL DIABETE MELLITO TIPO 2

*Il Diabete Mellito* è una malattia cronica, che si manifesta con l'aumento della *Glicemia* (i livelli di glucosio nel sangue).

Esistono due tipi di Diabete Mellito:

- il *tipo 1*, detto insulino-dipendente, che di solito compare in età infantile o adolescenziale, che necessita di iniezioni quotidiane di insulina.
- Il *tipo 2* rappresenta il 90-95% dei casi di Diabete, compare in età adulta e si cura con le modifiche dello stile di vita e la terapia farmacologica (orale e/o insulina).

Le proponiamo di sottoporsi al *Questionario del test FINDRISC*, strumento riconosciuto ormai a livello internazionale, che le permetterà di stimare il suo *rischio di sviluppare* il Diabete Mellito tipo 2.

#### **Questionario test FINDRISC**

E' basato su metodo scientifico (Finnish Diabetes Risk Score) validato a livello internazionale con lo scopo di valutare il rischio di essere colpiti da Diabete Mellito tipo 2. I parametri su cui si basa la previsione dello sviluppo di diabete in soggetti con valori normali di glicemia comprendono l'età, il consumo giornaliero di frutta e verdura, episodi di glicemia elevata, il grado di obesità (BMI), la misura della circonferenza alla vita, l'attività fisica svolta, ipertensione arteriosa e familiarità diabetica.

Il questionario è stato implementato dal distretto 108La e configurato per essere compilato in forma anonima on-line collegandosi via internet con smartphone (o tablet/computer).

Sono stati eseguiti finora più di 3000 test nel distretto 108La a cura dei Club.

Recentemente abbiamo esteso il questionario adattandolo a tutto il multidistretto, aggiungendo in particolare la selezione di tutti i 17 Distretti del MD108 e di tutti i Club corrispondenti a ciascun Distretto.

Tutte le informazioni sono registrate sul database in forma anonima in modo da consentire l'analisi per distretto e club.

Intendiamo proporre ai Distretti interessati di pubblicizzare il questionario attraverso i loro Club.

Link al questionario App-web: https://diabete.lions108la.it/lcidiabete

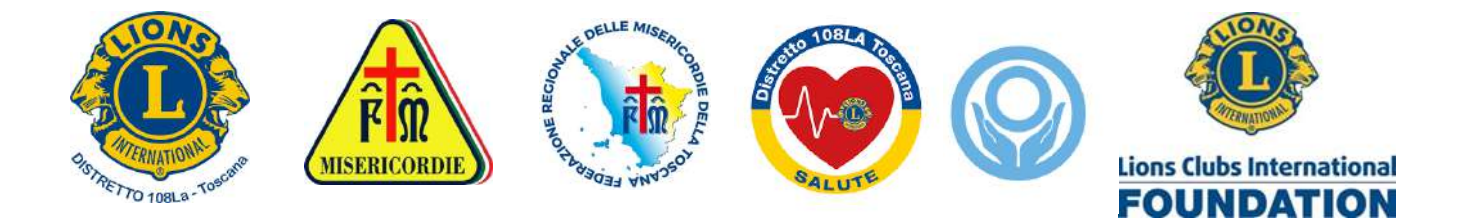

Si apre la pagina web dell'applicazione per la compilazione del questionario FINDRISC

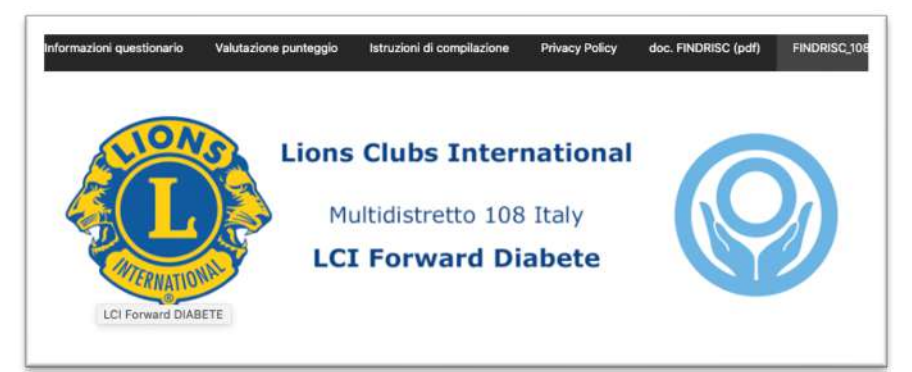

- Seguendo le istruzioni di compilazione inserire le informazioni richieste e rispondere alle domande (1-9).
- Alla fine della compilazione viene presentata la pagina con il risultato del test FINDRISC e consigli/indicazioni, che è possibile stampare o copiare, oppure ricevere per email automaticamente inserendo il proprio indirizzo.

| - DATA odierna imposta                                                                                                    | ata in automatico                                                                                                    |
|----------------------------------------------------------------------------------------------------|----------------------------------------------------------------------------------------------------|
| - luogo (facoltativo), ini                                                                                                    | iziativa, distretto e club (obbligatori)                                                                                      |
| - RISPONDERE a tutte I                                                                                                    | le domande dalla n.1 alla n.9.                                                                                                |
| (facoltativo inserire valo                                                                                                    | re della glicemia)                                                                                                    |
| fine the first in the                                                                                                    | ie obie greeting,                                                                                                    |
| CONCLUSIONE DEL TES                                                                                                    | ST:                                                                                                    |
| - specificare la propria e                                                                                                    | amail per ricevere la conia della risposta                                                                                    |
| - APPROVARE la registra                                                                                                    | azione dei dati                                                                                                    |
| e infine CALCOLO EINDI                                                                                                    | DISC per ottopere la risposta                                                                                                 |
| (che lutente può etemo                                                                                                    |                                                                                                    |
| (che i utente può stamp                                                                                                    | are o copiare o riceverej                                                                                                    |
| (nuovo questionario>                                                                                                    | "FINDRISC 108" nel menù in alto)                                                                                              |
|                                                                                                    |                                                                                                    |
|                                                                                                    |                                                                                                    |
| )ata •                                                                                                    |                                                                                                    |
| m                                                                                                    |                                                                                                    |
| (1000)                                                                                                    |                                                                                                    |
|                                                                                                    |                                                                                                    |
| uogo (facoltativo)                                                                                                    |                                                                                                    |
| uogo (facoltativo)                                                                                                    | 1                                                                                                    |
| uogo (facoltativo)<br>Iniziativa<br>(scediere una delle v                                                                                                    | voci oppure specificare in 'other')                                                                                           |
| uogo (facoltativo)<br>Iniziativa<br>(scegliere una delle v                                                                                                    | roci oppure specificare in ' <b>other</b> ')                                                                                  |
| uogo (facoltativo)<br>Iniziativa<br>(scegliere una delle v<br>Iniziativa *                                                                                                    | roci oppure specificare in 'other')                                                                                           |
| uogo (facoltativo)<br>Iniziativa<br>(scegliere una delle v<br>Iniziativa *<br>O Lotta al Diabete                                                                                                    | roci oppure specificare in <b>'other'</b> )<br>○ Lions in Piazza ○ other                                                      |
| Iniziativa<br>(scegliere una delle v<br>Iniziativa *<br>O Lotta al Diabete<br>Distretto Lions/Leo j                                                                                                    | roci oppure specificare in ' <b>other</b> ')<br>○ Lions in Piazza ○ other<br>promotore dell'iniziativa                        |
| Iniziativa<br>(scegliere una delle v<br>Iniziativa *<br>O Lotta al Diabete<br>(scegliere il Distretto                                                                                                    | roci oppure specificare in ' <b>other</b> ')<br>Lions in Piazza O other<br>promotore dell'iniziativa<br>dalla lista)          |
| Iniziativa<br>(scegliere una delle v<br>Iniziativa *<br>O Lotta al Diabete<br>Distretto Lions/Leo p<br>(scegliere il Distretto                                                                                              | roci oppure specificare in ' <b>other</b> ')<br>Lions in Piazza O other<br>promotore dell'iniziativa<br>dalla lista)          |
| Iniziativa<br>(scegliere una delle v<br>Iniziativa *<br>O Lotta al Diabete<br>Distretto Lions/Leo (<br>(scegliere il Distretto<br>A AB                                                                                      | roci oppure specificare in 'other')<br>Lions in Piazza O other<br>promotore dell'iniziativa<br>dalla lista)                   |
| Iniziativa<br>(scegliere una delle v<br>Iniziativa *<br>Lotta al Diabete (<br>Distretto Lions/Leo )<br>(scegliere il Distretto<br>A<br>AB                                                                                   | roci oppure specificare in 'other')<br>O Lions in Piazza O other<br>promotore dell'iniziativa<br>dalla lista)                 |
| Iniziativa<br>(scegliere una delle v<br>Iniziativa *<br>Lotta al Diabete<br>Distretto Lions/Leo (<br>(scegliere II Distretto<br>A<br>A<br>AB<br>IA1<br>IA2                                                                  | roci oppure specificare in ' <b>other</b> ')<br>© Lions in Piazza © other<br><b>promotore dell'iniziativa</b><br>dalla lista) |
| Iniziativa<br>(scegliere una delle v<br>Iniziativa *<br>Distretto Lions/Leo j<br>(scegliere il Distretto<br>(scegliere il Distretto<br>A<br>AB<br>IA1<br>IA2<br>IA3                                                         | roci oppure specificare in 'other')<br>Lions in Piazza O other<br>promotore dell'iniziativa<br>dalla lista)                   |
| uogo (facoltativo)<br>Iniziativa<br>(scegliere una delle v<br>Iniziativa *<br>Constructional Diabete<br>Distretto Lions/Leo (<br>(scegliere il Distretto<br>A<br>A<br>AB<br>IA1<br>IA2<br>IA3<br>IB1                        | roci oppure specificare in 'other')<br>C Lions in Piazza O other<br>promotore dell'iniziativa<br>dalla lista)                 |
| Iniziativa<br>(scegliere una delle v<br>Iniziativa *<br>Lotta al Diabete<br>Distretto Lions/Leo j<br>(scegliere il Distretto<br>A<br>AB<br>AB<br>IA1<br>IA2<br>IA3<br>IB1<br>IB2                                            | roci oppure specificare in 'other')<br>C Lions in Piazza O other<br>promotore dell'iniziativa<br>dalla lista)                 |
| uogo (facoltativo) Iniziativa (scegliere una delle v Iniziativa * Lotta al Diabete Distretto Lions/Leo p (scegliere il Distretto A A AB IA1 IA2 IA3 IB1 IA2 IB3                                                             | roci oppure specificare in ' <b>other</b> ')<br>C Lions in Piazza O other<br>promotore dell'iniziativa<br>dalla lista)        |
| uogo (facoltativo)<br>Iniziativa<br>(scegliere una delle v<br>Iniziativa *<br>Distretto Lions/Leo (<br>(scegliere il Distretto<br>A<br>AB<br>IA1<br>IA2<br>IA3<br>IB1<br>IB2<br>IB3<br>IB4                                  | roci oppure specificare in 'other')<br>C Lions in Piazza O other<br>promotore dell'iniziativa<br>dalla lista)                 |
| Iniziativa<br>(scegliere una delle v<br>Iniziativa *<br>Lotta al Diabete<br>Distretto Lions/Leo (<br>(scegliere il Distretto<br>A<br>A<br>AB<br>IA1<br>IA2<br>IA3<br>IB1<br>IB2<br>IB3<br>IB4<br>L                          | roci oppure specificare in 'other')<br>C Lions in Piazza O other<br>promotore dell'iniziativa<br>dalla lista)                 |
| Iniziativa<br>(scegliere una delle v<br>Iniziativa *<br>Lotta al Diabete<br>Distretto Lions/Leo j<br>(scegliere il Distretto<br>A<br>AB<br>IA1<br>IA2<br>IA3<br>IB1<br>IB2<br>IB3<br>IB4<br>L<br>LA                         | roci oppure specificare in 'other')<br>Lions in Piazza O other<br>promotore dell'iniziativa<br>dalla lista)                   |
| Iniziativa<br>(scegliere una delle v<br>Iniziativa *<br>Lotta al Diabete<br>Distretto Lions/Leo J<br>(scegliere il Distretto<br>A<br>AB<br>IA1<br>IA2<br>IB3<br>IB1<br>IB2<br>IB3<br>IB4<br>L<br>L<br>L<br>A<br>TA1         | roci oppure specificare in 'other')<br>Lions in Piazza O other<br>promotore dell'iniziativa<br>dalla lista)                   |
| Iniziativa<br>(scegliere una delle v<br>Iniziativa *<br>Lotta al Diabete<br>Distretto Lions/Leo (<br>(scegliere il Distretto<br>A<br>A<br>AB<br>IA1<br>IA2<br>IA3<br>IB1<br>IB2<br>IB3<br>IB4<br>L<br>L<br>LA<br>TA1<br>TA2 | roci oppure specificare in 'other')<br>C Lions in Piazza O other<br>promotore dell'iniziativa<br>dalla lista)                 |

 Dopo aver specificato\* l'iniziativa, si seleziona il DISTRETTO nella lista

\*valori predefiniti saranno predisposti per agevolare le operazioni durante le iniziative Lions in Piazza

Δ

O TA3

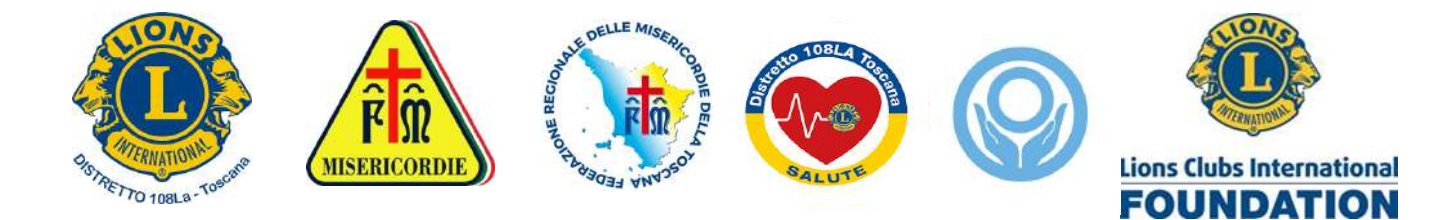

• Si seleziona quindi il CLUB dalla lista corrispondente al Distretto

(es. distretto 108A, distretto 108LA, ...)

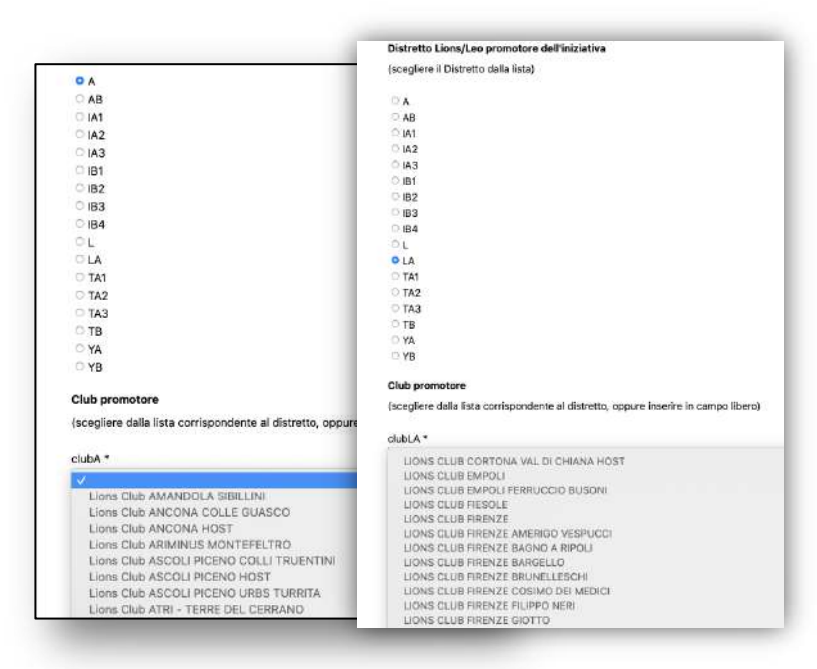

#### Si risponde alle domande (1-9) come indicato

| Domanda n.1: ETA' e SESSO                                               | Domanda n.6:                                                            |
|-------------------------------------------------------------------------|-------------------------------------------------------------------------|
|                                                                         | Le sono stati prescritti FARMACI contro la PRESSIONE alta?              |
| Età (anni): *                                                           | diam links                                                              |
| Sesso: • OM OF                                                          |                                                                         |
| Domanda n.2:                                                            | Domanda n.7:                                                            |
| Nella SUA FAMIGLIA c'è almeno UN PARENTE con il DIABETE?                | Le è mai stato detto che ha la GLICEMIA ALTA?                           |
| O No                                                                    |                                                                         |
| OSi, tra i parenti lontani: nonni naturali, zii, cugini                 |                                                                         |
| OSi, tra i parenti stretti: genitori naturali, figli, fratelli          | Valore glicemia                                                         |
| Domanda n.3:                                                            | \$                                                                      |
| Qual'è la CIRCONFERENZA (in cm) all'altezza dell'ombelico?              |                                                                         |
|                                                                         | Domanda n.8: Quale II suo PESO (Kg) ?                                   |
| ODonne (meno di 80) Uomini (meno di 94)                                 | Nota: inserire solo valori interi senza decimali, es. 88 invece di 88,5 |
| ODonne (tra 80 e 88) Uomini (tra 94 e 102)                              |                                                                         |
| ODonne (più di 88) Uomini (più di 102)                                  |                                                                         |
| Domanda n.4:                                                            |                                                                         |
| Svolge ATTIVITA' FISICA per almeno 30 minuti al giorno?                 | Domanda n.9: Qual'è la sua ALTEZZA (cm) ?                               |
| OSI ONO                                                                 | Nota: inserire solo valori interi senza decimali                        |
| Domanda n.5:                                                            |                                                                         |
| Con quale frequenza mangia FRUTTA, VERDURA, PANE INTEGRALE o di segale? |                                                                         |
|                                                                         | BMI (rapporto peso/altezza) 0                                           |
| O Tutti i giorni O Non tutti i giorni                                   |                                                                         |

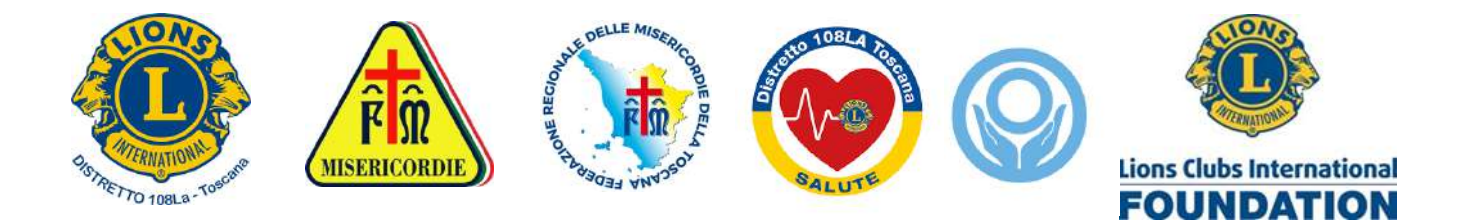

## **CONCLUSIONE DEL TEST**

(si specifica la e-mail del soggetto se si desidera inviare copia del risultato)

Si approva il trattamento dei dati (registrati in forma anonima<sup>1</sup>)

Per concludere il test premere

# **CALCOLO FINDRISC**

| UNTEGGIO FINDRISC                                                                                                    |
|----------------------------------------------------------------------------------------------------|
| somma dei punteggi conseguiti rispondendo alle domande precedenti                                                                                                    |
| ota:  i dati  raccolti con il presente questionario sono trattati secondo la normativa vigente: saranno registrati in forma anonima e<br>otranno essere utilizzati per ricerca epidemiologica o sanitaria. |
| ertanto si chiede al soggetto l'approvazione dell'informativa allegata al questionario.                                                                                                    |
| mail (per ricevere risultato su propria email)                                                                                                    |
|                                                                                                    |
| onferma email                                                                                                    |
|                                                                                                    |
| Approvo la raccolta dei dati inseriti in forma anonima, in accordo con Privacy Policy di questo sito.                                                                                                    |
| CALCOLO FINDRISC                                                                                                    |
|                                                                                                    |

• Viene infine presentato il modulo di risposta, in cui si riporta il punteggio FINDRISC che indica il proprio rischio per sviluppare Diabete Mellito tipo 2. Copia della risposta viene inviata alla e-mail specificata.

La documentazione completa è consultabile on-line (si veda nel menù in alto nella pagina web)

Di seguito viene riportato l'esempio di un modulo di risposta

<sup>&</sup>lt;sup>1</sup> L'indirizzo e-mail se specificato verrà cancellato in automatico dopo l'invio del rapporto del test.

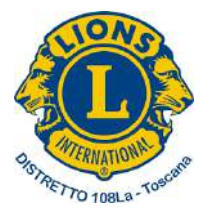

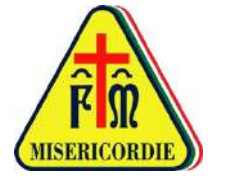

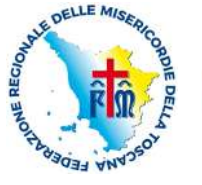

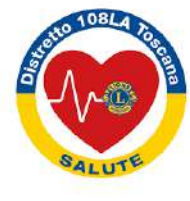

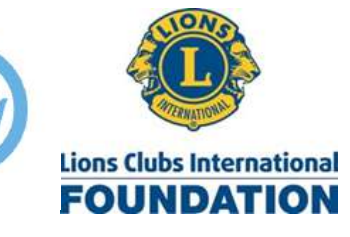

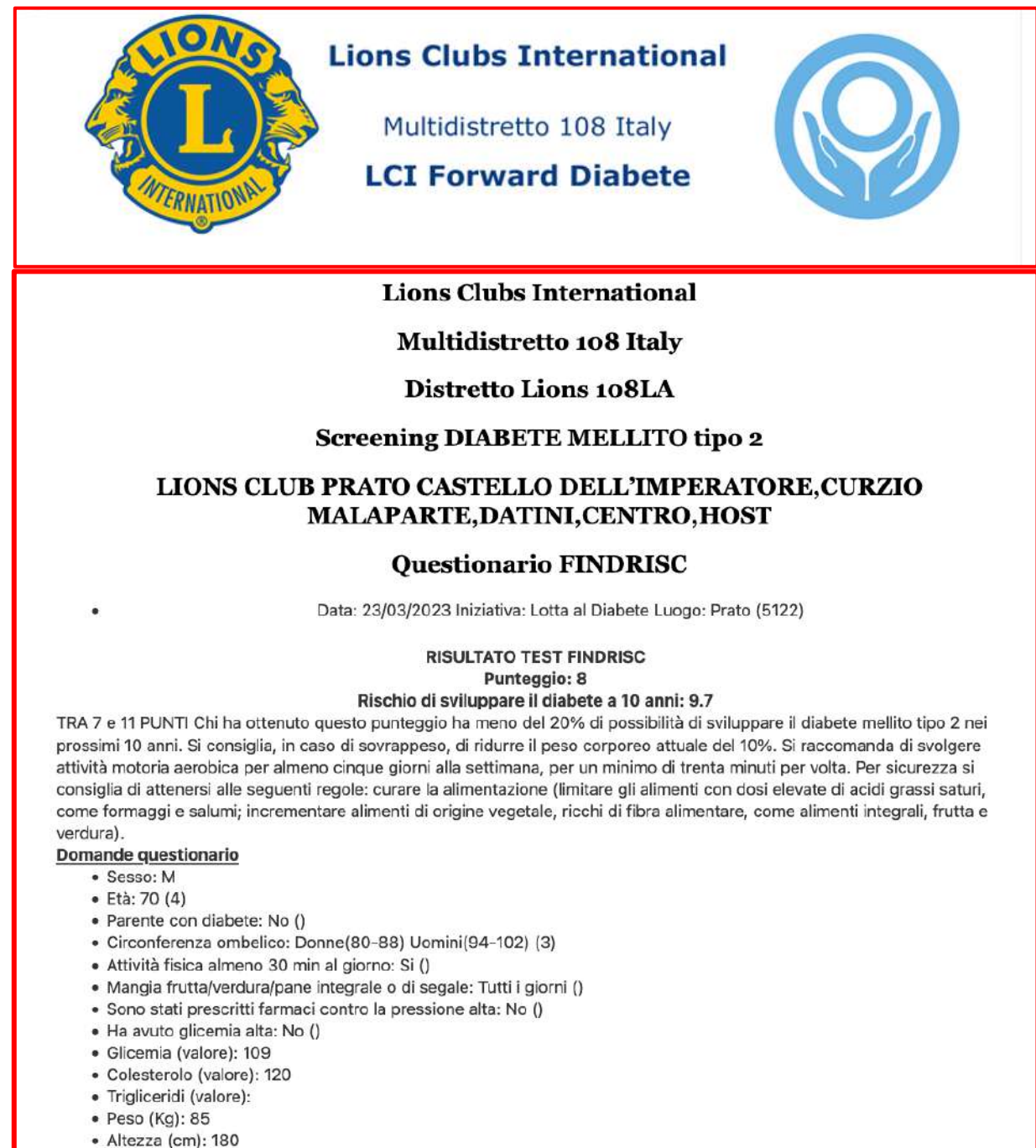

- Allezza (cm):
   DMI: 26.2 (1)
- BMI: 26.2 (1)

Nota: per accedere al menù di stampa del report è sufficiente premere i tasti "CTRL "e "P" da

tastiera